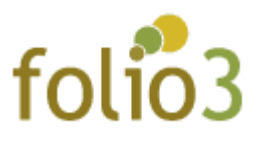

# **Push Notification**

## User Guide

Let your buyers be updated regarding their order's status via push notification being received on portable phones as well as web browsers.

### Admin Experience

 Log in to Magento2 admin > Folio3 Extensions > Push Notification Enable the module

| Configuration                  |   |                        |                                          |                                                                              | Q | 👖 🔁 admin 🔻 |
|--------------------------------|---|------------------------|------------------------------------------|------------------------------------------------------------------------------|---|-------------|
| Store View: Default Config 👻 👔 |   |                        |                                          |                                                                              |   | Save Config |
| ✓ You saved the configuration. |   |                        |                                          |                                                                              |   |             |
| FOLIO3                         | ~ | General Configuration  |                                          |                                                                              | _ | $\odot$     |
| GENERAL                        | ~ |                        | Module Enable<br>[store view]            | Yes                                                                          |   |             |
| CATALOG                        | ~ |                        | Log Push Notification<br>[store view]    | Yes 🔹                                                                        |   |             |
|                                | ~ |                        | Notification Title                       | It will log all sent push notifications into the database. Push notification |   |             |
| SALES                          | ~ | Firebase Configuration |                                          |                                                                              |   |             |
| УОТРО                          | ~ |                        | Firebase Server Kev                      |                                                                              |   | 0           |
| MAGEPLAZA EXTENSIONS           | ~ |                        | [store view]                             |                                                                              |   |             |
| ENGAGEMENT CLOUD               | ~ |                        | [store view] Auth Domain [store view]    | 1                                                                            |   |             |
| SERVICES                       | × |                        | Database Url<br>[store view]             |                                                                              |   |             |
| AUTAINED                       | ÷ |                        | Project ID<br>[store view]               |                                                                              |   |             |
|                                |   |                        | Storage Bucket<br>[store view]           |                                                                              |   |             |
|                                |   |                        | Messaging Sender ID<br>[store view]      |                                                                              |   |             |
|                                |   |                        | App ID<br>[store view]<br>Measurement ID |                                                                              |   |             |
|                                |   |                        | [store view]                             |                                                                              |   |             |

For Magento (2.x) Design, Development & Customization please visit us at: <u>https://ecommerce.folio3.com/magento-development-company/</u>

Enter the title that you wish to be displayed when the push notification will be received • on mobile phone and on browser,

| Configuration                  |                                                                                                    | Q 🍻 🛓 admin 🕶 |
|--------------------------------|----------------------------------------------------------------------------------------------------|---------------|
| Store View: Default Config 👻 👔 |                                                                                                    | Save Config   |
| ✓ You saved the configuration. |                                                                                                    |               |
| FOLIO3                         | ✓ General Configuration                                                                                                    | $\odot$       |
| GENERAL                        | Ves version version ve |               |
| CATALOG                        | V Log Push Notification [toto wong] Yes                                                                                                    |               |
|                                | till log all sere push notifications into the database.      Notification Title     Push notification                                                                                                    |               |
| SALES                          |                                                                                                    |               |
| уотро                          | v Einsbare Server Vev                                                                                                    | 0             |
| A MAGEPLAZA EXTENSIONS         | V Firebase API Key                                                                                                    |               |
| ENGAGEMENT CLOUD               | Auth Domain     Intervent                                                                                                    |               |
|                                | Database Url<br>[store vers]                                                                                                    |               |
|                                | Project ID<br>[store view]                                                                                                    |               |
|                                | Storage Bucket                                                                                                    |               |
|                                | Messaging Sender ID                                                                                                    |               |
|                                | tator wend<br>Messurement ID                                                                                                    |               |
|                                | [store view]                                                                                                    |               |

Mobile Notification with the title added in the admin configuration:

## FOLIO3 MagentoPushNotfication • Just now 🔨

**Push notification** Thanks for the order our valuable customer. Your invoice of order 000000359 is successfully generated. Your invoice number is 00000051.

• Browser Push Notification with the title added in the admin configuration:

| ¢00000353                      |                                                                                             |                                                           |                                                                                       | Q 💋 🛓 admin +                                                                              |  |  |
|--------------------------------|---------------------------------------------------------------------------------------------|-----------------------------------------------------------|---------------------------------------------------------------------------------------|--------------------------------------------------------------------------------------------|--|--|
|                                |                                                                                             |                                                           |                                                                                       | ← Back Send Email Reorder                                                                  |  |  |
| ✓ You created the credit memo. |                                                                                             |                                                           |                                                                                       |                                                                                            |  |  |
| ORDER VIEW                     | Order & Account Information                                                                 |                                                           |                                                                                       |                                                                                            |  |  |
| Information                    | Order # 000000353 (The order confirma                                                       | Order # 000000353 (The order confirmation email was sent) |                                                                                       | Account Information Edit Customer                                                          |  |  |
|                                | Order Date                                                                                  | Feb 10, 2021, 7:12:03 AM                                  | Customer Name                                                                         | LARAIB FAKHR                                                                               |  |  |
| Invoices                       | Order Status                                                                                | Closed                                                    | Email                                                                                 | lfakhr+new@folio3.com                                                                      |  |  |
| Credit Memos                   | Purchased From                                                                              | Main Website<br>Main Website Store<br>Default Store View  | Customer Group                                                                        | General                                                                                    |  |  |
| Shipments                      | Placed from IP                                                                              | 202.47.53.27                                              |                                                                                       |                                                                                            |  |  |
| Comments History               |                                                                                             |                                                           |                                                                                       |                                                                                            |  |  |
|                                | Address Information                                                                         |                                                           |                                                                                       |                                                                                            |  |  |
|                                | Billing Address Edit                                                                        |                                                           | Shipping Address Edit                                                                 |                                                                                            |  |  |
|                                | LARAIB FAKHR<br>folio3<br>CASULA MALL, New South Wales, 2170<br>Australia<br>T: 03362390901 |                                                           | LARAIB FAKHR<br>folio3<br>CASULA MALL, New South V al-<br>Australia<br>T: 03362390901 | Push notification<br>Your order 000000353 is successfully<br>canceled to Fault Store View. |  |  |

• Enable the module and enter the required project's firebase configurations in the field,

| Configuration                  |                                       |                                                            | 🔍 🏚 🛓 admin 🗸 |
|--------------------------------|---------------------------------------|------------------------------------------------------------|---------------|
| Store View: Default Config •   |                                       |                                                            | Save Config   |
|                                |                                       |                                                            |               |
| ✓ You saved the configuration. |                                       |                                                            |               |
| FOLIO3 ~                       | General Configuration                 |                                                            | 0             |
| GENERAL ~                      | Module Enable<br>[store view]         | Yes                                                        |               |
| CATALOG ~                      | Log Push Notification<br>[store view] | Yes 👻                                                      |               |
| SECURITY                       |                                       | It will log all sent push notifications into the database. |               |
| CUSTOMERS ~                    | Notification Title<br>[store view]    | Push notification                                          |               |
| SALES ~                        | Firebase Configuration                |                                                            | 0             |
| YOTPO ~                        |                                       |                                                            |               |
| A MAGEPLAZA EXTENSIONS         | (store view)                          |                                                            |               |
| ENGAGEMENT CLOUD               | [store view]                          |                                                            |               |
| SERVICES                       | Auth Domain<br>[store view]           | <u>(</u>                                                   |               |
| ADVANCED ~                     | Database Url<br>[store view]          |                                                            |               |
|                                | Project ID<br>[store view]            |                                                            |               |
|                                | Storage Bucket<br>[store view]        |                                                            |               |
|                                | Messaging Sender ID<br>[store view]   |                                                            |               |
|                                | App ID<br>[store view]                |                                                            |               |
|                                | Measurement ID<br>[store view]        |                                                            |               |

For Magento (2.x) Design, Development & Customization please visit us at: <u>https://ecommerce.folio3.com/magento-development-company/</u> • The admin can manage and enter customized push notifications for each order status update

| A One or more of the Cache Types are invalidated: Page C | ache, Configuration. Please go to Cache M | Management and refresh cache          | types.                                                                                                    | 5 | ystem Messages: 2 |
|----------------------------------------------------------|-------------------------------------------|---------------------------------------|----------------------------------------------------------------------------------------------------|---|-------------------|
| Configuration                                            |                                           |                                       |                                                                                                    | Q | 🔊 👤 admin 🗸       |
| Comgaration                                              |                                           |                                       |                                                                                                    | - |                   |
| Store View: Default Config 👻 🕜                           |                                           |                                       |                                                                                                    |   | Save Config       |
| Vou saved the configuration                              |                                           |                                       |                                                                                                    |   |                   |
|                                                          |                                           |                                       |                                                                                                    |   |                   |
| FOLIO3 V                                                 | General Configuration                     |                                       |                                                                                                    |   | 6                 |
| GENERAL                                                  |                                           | Module Enable<br>[store view]         | Yes 🔹                                                                                                    |   |                   |
| CATALOG ~                                                |                                           | Log Push Notification<br>[store view] | Yes 🔹                                                                                                    |   |                   |
| SECURITY                                                 |                                           | Notification Title                    | It will log all sent push notifications into the database.                                                                                         |   |                   |
| CUSTOMERS                                                |                                           | [store view]                          | Push notification                                                                                                    |   |                   |
| SALES V                                                  | Firebase Configuration                    |                                       |                                                                                                    |   | C                 |
| <u>чотро</u> ~                                           | Order Notification                        |                                       |                                                                                                    |   | 6                 |
| A MAGEPLAZA EXTENSIONS V                                 |                                           | Notification                          | Yes *                                                                                                    |   |                   |
| ENGAGEMENT CLOUD                                         |                                           | Notification Text                     | Thank you @customer_name@ for placing your order at @store_name@. Your                                                                             |   |                   |
| SERVICES V                                               |                                           | [store view]                          | order number is @order_id@. We Look forward to serving you more.                                                                                   |   |                   |
| ADVANCED                                                 |                                           |                                       | ے۔<br>Variables :@customer_name@;@store_name@;@order_id@                                                                                           |   |                   |
|                                                          | Invoice Notification                      |                                       |                                                                                                    |   | 6                 |
|                                                          | involce notification                      |                                       |                                                                                                    |   | 0                 |
|                                                          |                                           | Notification<br>[store view]          | Yes 👻                                                                                                    |   |                   |
|                                                          |                                           | Notification Text<br>[store view]     | Thanks for the order our valuable customer.<br>Your invoice of order @order_id@ is successfully generated. Your invoice number<br>is @invoice_id@. |   |                   |
|                                                          |                                           |                                       | Jariahlar Bordar id@ @inoira id@                                                                                                    |   |                   |
|                                                          |                                           |                                       | anumers Server Tota Cantone Tota                                                                                                    |   |                   |
|                                                          | Shipment Notification                     |                                       |                                                                                                    |   | 6                 |
|                                                          |                                           | Notification<br>[store view]          | Yes 👻                                                                                                    |   |                   |
|                                                          |                                           | Notification Text<br>[store view]     | Thanks for the order.<br>Your order @order_id@ dispatched successfully. Your Shipment number is                                                    |   |                   |
|                                                          |                                           |                                       | @snipment_ia@.                                                                                                    |   |                   |
|                                                          |                                           |                                       | Variables :@order_id@,@shipment_id@                                                                                                    |   |                   |
|                                                          | Hold Notification                         |                                       |                                                                                                    |   | 6                 |
|                                                          |                                           | Notification<br>[store view]          | Yes 👻                                                                                                    |   |                   |
|                                                          |                                           | Notification Text<br>[store view]     | Dear @customer_name@, your order @order_id@ has been put on hold.                                                                                  |   |                   |
|                                                          |                                           |                                       |                                                                                                    |   |                   |
|                                                          |                                           |                                       |                                                                                                    |   |                   |
|                                                          | Creditmemo Notification                   |                                       |                                                                                                    |   | 6                 |
|                                                          |                                           | Notification                          | Vac                                                                                                    |   |                   |
|                                                          |                                           | [store view]<br>Notification Text     | Your order @order id@is successfully canceled at @store_name@.                                                                                     |   |                   |
|                                                          |                                           | [store view]                          |                                                                                                    |   |                   |
|                                                          |                                           |                                       | یا<br>Variables :®order_id®,@store_name@                                                                                                    |   |                   |
|                                                          |                                           |                                       |                                                                                                    |   |                   |
|                                                          |                                           |                                       |                                                                                                    |   |                   |
| Converget © 2021 Magante Commerce los All entre          | ved                                       |                                       |                                                                                                    |   | Maganta vor 21    |

• The admin user can also enable the field if he wants to log the push notifications Folio3 > Push Notification > Configuration > General Configuration > Log Push

> For Magento (2.x) Design, Development & Customization please visit us at: <u>https://ecommerce.folio3.com/magento-development-company/</u>

### Notification

| Ŵ                             | Folio3 Extensions X |                                          |                                                            | Save Config |
|-------------------------------|---------------------|------------------------------------------|------------------------------------------------------------|-------------|
| DASHBOARD                     |                     | I Configuration                          |                                                            | õ           |
| SALES                         | Configuration       | Module Enable                            | Vac ¥                                                      |             |
|                               |                     | [store view]                             | No v                                                       | 7           |
| CUSTOMERS                     |                     | [amic view]                              | It will log all sent push notifications into the database. | _           |
|                               |                     | Notification Title<br>[store view]       | Push notification                                          |             |
| CONTENT                       |                     | e Configuration                          |                                                            | $\odot$     |
| FOLIO3                        |                     | Firebase Server Key<br>[store view]      | ×                                                          |             |
| folio3                        |                     | Firebase API Key<br>[store view]         |                                                            |             |
| REPORTS                       |                     | Auth Domain<br>[store view]              | r                                                          |             |
| STORES                        |                     | (store view)<br>Project ID               |                                                            |             |
| SYSTEM                        |                     | [store view] Storage Bucket Istore view] |                                                            |             |
| FIND PARTNERS<br>& EXTENSIONS |                     | Messaging Sender ID<br>(store view)      |                                                            |             |
|                               |                     | App ID<br>[store view]                   |                                                            |             |
|                               |                     | Measurement ID                           |                                                            |             |

• The admin can also view the logs for all the push notifications Folio3 > Push Notification > Push Notification Logs

| Ŵ             | Folio3 Extensions $\qquad \qquad \qquad \qquad \qquad \qquad \qquad \qquad \qquad \qquad \qquad \qquad \qquad \qquad \qquad \qquad \qquad \qquad \qquad$ |                                       |                                                               | Save Config |
|---------------|----------------------------------------------------------------------------------------------------|---------------------------------------|---------------------------------------------------------------|-------------|
| DASHBOARD     |                                                                                                    |                                       |                                                               | 2           |
| \$<br>SALES   | Configuration                                                                                                    | Configuration                         |                                                               | (3)         |
| CATALOG       | Push Notification Logs                                                                                                    | Module Enable<br>[store view]         | Yes 🔹                                                         |             |
|               |                                                                                                    | Log Push Notification<br>[store view] | No  t will log all sent push notifications into the database. |             |
|               |                                                                                                    | Notification Title<br>[store view]    | Push notification                                             |             |
|               |                                                                                                    | e Configuration                       |                                                               | $\odot$     |
| O<br>FOLIO3   |                                                                                                    | Firebase Server Key                   | <i>k</i>                                                      |             |
|               |                                                                                                    | Firebase API Key<br>[store view]      |                                                               |             |
| REPORTS       |                                                                                                    | Auth Domain<br>[store view]           | ١                                                             |             |
| STORES        |                                                                                                    | Database Url<br>(store view)          |                                                               |             |
| SYSTEM        |                                                                                                    | Project ID<br>[store view]            |                                                               |             |
| FIND PARTNERS |                                                                                                    | Storage Bucket<br>[store view]        |                                                               |             |
|               |                                                                                                    | Messaging Sender ID<br>[store view]   |                                                               |             |
|               |                                                                                                    | App ID<br>[store view]                |                                                               |             |
|               |                                                                                                    | Measurement ID                        |                                                               |             |

## User Experience

• As soon as the user logs in the mobile application or the website, the customer device ID will be stored into the Magento DB

| 0                                                                                       |
|-----------------------------------------------------------------------------------------|
| nysql> SELECT * FROM f3_custoner_devices;<br>Empty set (0.00 sec)                       |
| nysql> SELECT * FROM f3_customer_devices;                                               |
| id   customer_ld   device_type   device_id<br>                                          |
| 1   2   android   en-9r2rF600:APA91bEldl1-<br>KUyax3n354dn06p04nTn3n76wEEILpY5p53qNX3YM |
| 1 row (n set (0.00 sec)                                                                 |

- User will receive push notifications for following order status updates if the Push Notification extension is enabled
  - 1. Order Notification
  - 2. Invoice Notification
  - 3. Shipment Notification
  - 4. Hold Notification
  - 5. CreditMemo Notification
- The push notifications will be received in case buyer is logged in into the mobile application with his already created account and the device ID is saved into the DB

## FOLIO3 MagentoPushNotfication • Just now

# **Push notification**

Thanks for the order our valuable customer. Your invoice of order 000000359 is successfully generated. Your invoice number is 00000051. • The push notifications will be popped up if the end-user has given the front-end permissions for popups and also if he is logged in on the website.

| 00000353                                         |                                                                                             |                                                          |                                                                                      | Q 💋 上 admin 🕶                                                                             |
|--------------------------------------------------|---------------------------------------------------------------------------------------------|----------------------------------------------------------|--------------------------------------------------------------------------------------|-------------------------------------------------------------------------------------------|
|                                                  |                                                                                             |                                                          |                                                                                      | ← Back Send Email Reorder                                                                 |
| <ul> <li>You created the credit memo.</li> </ul> |                                                                                             |                                                          |                                                                                      |                                                                                           |
| DRDER VIEW                                       | Order & Account Information                                                                 |                                                          |                                                                                      |                                                                                           |
| Information                                      | Order # 000000353 (The order confirm                                                        | ation email was sent)                                    | Account Information Edit Custom                                                      | er                                                                                        |
|                                                  | Order Date                                                                                  | Feb 10, 2021, 7:12:03 AM                                 | Customer Name                                                                        | LARAIB FAKHR                                                                              |
| Invoices                                         | Order Status                                                                                | Closed                                                   | Email                                                                                | lfakhr+new@folio3.com                                                                     |
| Credit Memos                                     | Purchased From                                                                              | Main Website<br>Main Website Store<br>Default Store View | Customer Group                                                                       | General                                                                                   |
| Shipments                                        | Placed from IP                                                                              | 202.47.53.27                                             |                                                                                      |                                                                                           |
| Comments History                                 |                                                                                             |                                                          |                                                                                      |                                                                                           |
|                                                  | Address Information                                                                         |                                                          |                                                                                      |                                                                                           |
|                                                  | Billing Address Edit                                                                        |                                                          | Shipping Address Edit                                                                |                                                                                           |
|                                                  | LARAIB FAKHR<br>folio3<br>CASULA MALL, New South Wales, 2170<br>Australia<br>T: 03362390901 |                                                          | LARAIB FAKHR<br>folio3<br>CASULA MALL, New South Y 14<br>Australia<br>T: 03362390901 | ush notification<br>our order 000000353 is successfully<br>anceled at Default Store View. |